# Reverted: Training Contract Application

| TCMS Dashboard X 🚺 1                | CMS Supporting Documents + # 🗍 🏶 Download file   iLovePDF 🛛 🗙   🕂 |                         |            |                    | v - 0 >                                     |
|-------------------------------------|-------------------------------------------------------------------|-------------------------|------------|--------------------|---------------------------------------------|
| ← → C 🕯 saicatcms.co.za/Secure/     | Dashboard.aspx                                                    |                         |            |                    | ie \star 🖬 😩                                |
| Dtcms                               | User     Name Sumame     Proxied by                               | ₽ Roles<br>₽ Proxy Role | Individual |                    | User Session: 19:33<br>Leave Proxy Sign Out |
| Admin <b>o</b> g                    | Dashboard                                                         |                         |            |                    |                                             |
| Dashboard                           | Dashbuaru                                                         |                         |            |                    | and the second second                       |
| Profile Management 💧                | Welcome to the SAICA Training Contract Management System.         |                         |            |                    |                                             |
| Contract Management                 |                                                                   |                         |            |                    |                                             |
| Training Office Visit Questionnaire | Basic Tasks                                                       |                         |            |                    |                                             |
| Help 🛛                              | Messages                                                          | 0 Invitations           | 0          | Documents Required | 0                                           |
| Let us get<br>you there             | Reverted                                                          | 1                       |            |                    |                                             |
|                                     |                                                                   |                         |            |                    |                                             |
|                                     |                                                                   |                         |            |                    |                                             |
|                                     |                                                                   |                         |            |                    |                                             |
|                                     |                                                                   |                         |            |                    |                                             |
|                                     |                                                                   |                         |            |                    |                                             |
|                                     |                                                                   |                         |            |                    |                                             |
|                                     |                                                                   |                         |            |                    |                                             |

## 1. Click on the Reverted item on your TCMS Dashboard

#### 2. Click View

| 📔 TCMS Dashboard 🗙 🚯 TCM            | MS Supporting Documents - A 🗙 🛛 🍫 Download file   iLovePDF | ×   +      |            |                     |                      |               |          |                          |                         | × -                     | a ≻      |
|-------------------------------------|------------------------------------------------------------|------------|------------|---------------------|----------------------|---------------|----------|--------------------------|-------------------------|-------------------------|----------|
| ← → C 🔒 saicatcms.co.za/Secure/M    | lanageContracts.aspx?SelectedID=33                         |            |            |                     |                      |               |          |                          |                         | 6 🕁 🛛                   |          |
| Dtcms                               | User Proxied by Name Surname                               |            | :          | Roles<br>Proxy Role | Individu<br>SAICA Go | al<br>od User |          |                          |                         | User Sea<br>Leave Proxy | lign Out |
| Admin 🕫                             |                                                            | _          | _          | _                   | _                    |               | _        |                          |                         |                         |          |
| Profile Management 🔺                | Contracts                                                  |            |            |                     |                      |               |          |                          |                         |                         |          |
| Contract Management 🕒               |                                                            |            | Sei        | arch                |                      |               |          |                          |                         |                         |          |
| Apply for a Contract                |                                                            |            |            |                     |                      |               |          |                          |                         |                         |          |
| View Contracts                      | Specify contract status filter:                            | No Filter  |            |                     |                      |               |          |                          |                         |                         |          |
| Training Office Visit Questionnaire |                                                            |            |            |                     |                      |               |          |                          |                         |                         |          |
|                                     | Training Office                                            | Start Date | End Date   | First Name          | Last Name            | ID Number     | SAICA ID | Workflow Status          | Contract Status         |                         |          |
| Help 🕑                              | Training Office Name                                       | 2022-02-01 | 2025-02-01 | Name                | Sürname              | ID number     | SAICA ID | Contract Requires Action | Application In Progress | View                    |          |
|                                     | First Prev Next Last Page 1 of 1                           |            |            |                     |                      |               |          |                          |                         |                         | -1       |
| Let us get<br>you there             |                                                            |            |            |                     |                      |               |          |                          |                         |                         |          |
|                                     |                                                            |            |            |                     |                      |               |          |                          |                         |                         |          |
|                                     |                                                            |            |            |                     |                      |               |          |                          |                         |                         | Ų        |
| t- 10                               | 1 <u>□</u> 1920 × 1080px                                   |            |            |                     |                      |               |          |                          |                         | 100% 🕞 👘                |          |

#### All reverted applications requires all your documents again, starting from employment contract

#### 3. Choose File to upload Employment contract

Date on which Contract Started should be the same date as the effective start date on your employment contract.

Select Country

| ← → C 🗎 saicatcms.co.za/Secure/Ap   | plication_Apply.aspx?contract=99640& | RequestTypeTab=16          |                                 |                             |                              |          | 🖻 🛧 🗖 🚢 🗄                                   |
|-------------------------------------|--------------------------------------|----------------------------|---------------------------------|-----------------------------|------------------------------|----------|---------------------------------------------|
| Dtcms                               | User Proxied by Name Surnar          | ne                         |                                 | 🗬 Roles<br>🔊 Proxy Role     | Individual<br>SAICA God User |          | User Session: 18:24<br>Leave Proxy Sign Out |
| Admin 😋                             |                                      |                            |                                 |                             |                              |          |                                             |
| Profile Management 🔺                | Contract Application                 |                            |                                 |                             |                              |          |                                             |
| Contract Management   🔓             | ID Document:                         |                            |                                 |                             |                              |          |                                             |
| Training Office Visit Questionnaire | Revert Reason: please upload proof t | hat you have completed / s | atisfied all the degree's requi | rements - your academic tro | anscript does not show it    |          |                                             |
| Help 🕑                              | Application Basics                   |                            |                                 |                             |                              |          |                                             |
|                                     | Training Office:                     |                            | Office Name                     |                             |                              |          |                                             |
| Let us get                          | Upload Proof of Employment           | [                          | CHOOSE FILE                     | ct                          |                              |          | ж                                           |
| you mere                            |                                      |                            |                                 |                             |                              |          |                                             |
|                                     |                                      | C                          | Signed Employment Con           | tract                       |                              |          |                                             |
|                                     | Date on which Contract started:      |                            | 2022-05-01                      |                             |                              | <b>m</b> |                                             |
|                                     |                                      |                            |                                 |                             |                              |          |                                             |
|                                     | Matriculated Address (Where          | you matriculated)          |                                 |                             |                              |          |                                             |
|                                     | _                                    |                            |                                 |                             |                              |          |                                             |
|                                     | Country                              | elect a country            |                                 |                             | v                            |          |                                             |
|                                     | 5                                    | outh Africa<br>Other       |                                 |                             |                              |          |                                             |
|                                     |                                      |                            |                                 |                             |                              |          |                                             |

### 4. Enter Postal Code and click outside of the box.

Please select the appropriate 'Province & City' from the list

| Contract Management     | ID Document:<br>Revert Reason: please upload proof that you have complete | n<br>ted / satisfied all the degree's requirements - your academic transcript does not show it |
|-------------------------|---------------------------------------------------------------------------|------------------------------------------------------------------------------------------------|
| Help 😡                  | Application Basics                                                        |                                                                                                |
|                         | Training Office:                                                          | Office Name                                                                                    |
| Let us get<br>you there | Upload Proof of Employment                                                | CHOOSE FLE                                                                                     |
|                         | Date on which Contract started:                                           | Signed Employment Contract 2022-05-01                                                          |
|                         | Matriculated Address (Where you matriculated)                             |                                                                                                |
|                         | Country South Africa                                                      | v                                                                                              |
|                         | Postal Code                                                               |                                                                                                |
|                         |                                                                           |                                                                                                |

5. Choose from Existing Achieved Qualification- only if you have the correct existing qualification uploded on TCMS already

Specify new Achieved Qualification- if you want to upload a new/correct qualification

|                              |                            | Signed Employment Contract |   |   |   |  |
|------------------------------|----------------------------|----------------------------|---|---|---|--|
| Date on which Contract star  | ted:                       | 2022-05-01                 |   | m |   |  |
|                              |                            |                            |   |   |   |  |
| Matriculated Address (M      | here you matriculated)     |                            |   |   |   |  |
|                              |                            |                            |   |   |   |  |
| Country                      | South Africa               |                            | • |   |   |  |
| Postal Code                  | 0001                       |                            |   |   |   |  |
| Province                     | Gauteng                    |                            |   |   |   |  |
| City                         | Pretoria                   |                            |   |   |   |  |
| Suburb                       | Tshwane                    |                            |   |   |   |  |
| Municipality                 | Tshwane Metro              |                            |   |   |   |  |
| Urban/Rural                  | Urban                      |                            |   |   |   |  |
|                              |                            |                            |   |   |   |  |
| Achieved Educational Q       | ualification Achievement   |                            |   |   |   |  |
| C Choose from Existing Achie | ved Qualifications         |                            |   |   |   |  |
| Specify new Achieved Qual    | new Achieved Qualification |                            |   |   |   |  |
| Type of Qualification        |                            | Select a type              |   | ~ |   |  |
|                              |                            |                            |   |   | 1 |  |

6. **Enrolled Education Qualification-** This field is only available for trainees who have not yet achieved a SAICA accredited qualification

Agreement to Enroll- Tick this box if you do not have proof of registration as yet

| lirban/Rural                       | Urban                  |                                                                                          |
|------------------------------------|------------------------|------------------------------------------------------------------------------------------|
| or san/ Kurar                      | orban                  |                                                                                          |
|                                    |                        |                                                                                          |
| Achieved Educational Qua           | lification Achievement |                                                                                          |
| O Choose from Existing Achieved    | d Qualifications       |                                                                                          |
| Specify new Achieved Qualification | ation                  |                                                                                          |
| Type of Qualification              |                        | Choose Qualification Type from drop down list 🗸 🗸                                        |
| Date Achieved                      |                        | Select Date Achieved                                                                     |
| Institution                        |                        | Enter Institution name                                                                   |
|                                    |                        | Text                                                                                     |
| Name of Qualification              |                        | Enter Name of qualification next                                                         |
| Upload Proof of Qualification      |                        | CHOOSE FILE                                                                              |
|                                    |                        | Proof of Qualification ×                                                                 |
|                                    |                        |                                                                                          |
|                                    |                        |                                                                                          |
| Enrolled Educational Qualit        | fication               |                                                                                          |
| Type of Qualification              |                        | Select a type 🗸                                                                          |
| Agreement to Enroll                |                        | I hereby undertake to enroll for an accredited degree at the first available opportunity |
|                                    |                        |                                                                                          |

7. Final step- Tick Declaration box and Upload.

| 5 T<br>6 P                                                               | <ul> <li>The Bagdation of in the disciplinary rules, code of conduct or by-laws perioded by SACA and the IRIA from time to time.</li> <li>All the training differ will make available to SACA all documents regarding the alleged improper conduct of the training exclusionary, including the record of any disciplinary procedures in the training differ in which the training make the involved.</li> <li>All the training differ will make available to SACA all documents regarding the alleged improper conduct of the training exclusionary and conduct of the training exclusionary and the event of:</li> <li>All 2D particle setting into a munual watterning office in the profession of a chartered accountant, and, if applicable, registered audors and dual completed Certificate of Completion to SACA.</li> <li>All real setting differs in the profession of a chartered accountant and. if applicable, registered audors and that herbit watter and process of the profession of a chartered accountant and. if applicable, registered audors and that herbit watter and and watter and and watter and the herbit watter and the training office.</li> <li>All herbit wail digridip particle in the profession of a chartered accountant and. if applicable, registered audors and that herbit watter and and watter and the herbit watter and and watter and and watter and the herbit watter and and a social completence of the training office intermediately herbits cases to be registered audors.</li> <li>All herbit wail digridip particle interpret of the training office intermediately herbits cases to the profession of a chartered accountant and. if applicable, registered audors.</li> <li>All herbit wail digridip training office interpret of the training office interpret of the training office interpret of the training office interpret of the training office interpret of the training office interpret of the training office interpret of the training office interpret of the training office interpret of the training office interpret of the training office interpret</li></ul> |
|--------------------------------------------------------------------------|----------------------------------------------------------------------------------------------------|
| 🗹 Declarati                                                              | Download Terms And Conditions Upload And Send Request                                                                                                    |
| rappyrorm<br>1 i ha<br>1 i with<br>1 with<br>2 corre<br>1 ha<br>1 i with | eregozator of a training contract and declare that<br>is not been found guily of and have no pending or current investigations, chargels or proceedings against me for a cominal offences that renders me neligible for registration:<br>end beavor to make sufficient academic progress by achieving at least one yapolications gainst me in increases which may need me ineligible for registration:<br>endeavour to make sufficient academic progress by achieving at least one yapolications gainst me in increases which may need. Lunders were the registration:<br>endeavour to make sufficient academic progress by achieving at least one yapol academic progress during any two clander years. Lunderstand that cademic progress is the progression in studies towards the completion of a SAICA<br>tere guild terms and conditions and SAICA training regulations pertaining to the training contract and understand that these are applicable to me:<br>ere add the SAICA by having and Code differentiand conderstand. Total these are applicable to me:<br>ere add the SAICA by having and Code differentiand conducterstand that these are applicable to me:<br>ere add the SAICA by having and Code differentiand conducterstand that these are applicable to me:<br>ere add the SAICA by having a code differentiand code and and enderstand that these are applicable to me:<br>ere add the SAICA by having and Code differentiand conducterstand that these are applicable to me:<br>ere add the SAICA by having and code differentiand code and and and and and and and and and and                                                                                                    |